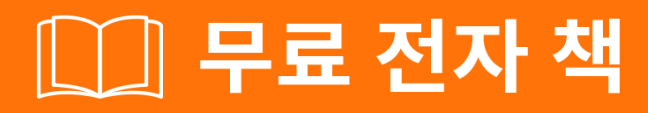

# 배우기 ionic2

Free unaffiliated eBook created from **Stack Overflow contributors.** 

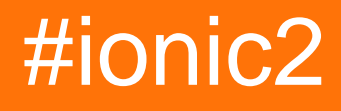

| 1: ionic2                        |
|----------------------------------|
|                                  |
| Examples                         |
|                                  |
| 1. 2                             |
| EACCES                           |
| 2. 2                             |
| 2                                |
| ·······                          |
| 3                                |
| 2: 'show-delete'                 |
| Examples                         |
|                                  |
| 3: Angularfire2 / Firebase       |
| Examples                         |
| Angularfire2 / Firebase Facebook |
| 4: Angularfire2 with Ionic2      |
|                                  |
| Examples                         |
| AngularFire                      |
| م<br>AngularFire2                |
| 5: InAppBrowser 11               |
| 44                               |
|                                  |
| Examples                         |
| :                                |
| InAppBrowser                     |
| 6: Ionic2 CSS                    |
| Examples                         |
|                                  |
|                                  |
| 7: Visual Studio Ionic 2         |

|                                       | 13  |
|---------------------------------------|-----|
| Examples                              | 13  |
| VSCode                                | 13  |
| VSCode                                | 13  |
|                                       | 13  |
| 8:                                    | 7   |
|                                       | 17  |
| Examples                              | 17  |
| /                                     | 17  |
| 9:                                    | 22  |
| Examples                              | 22  |
|                                       | 22  |
| 10:                                   | 23  |
| Examples                              | 23  |
|                                       | 23  |
| <u>.</u>                              | 24  |
| :                                     | 26  |
| 11: OnInit                            | 28  |
|                                       | 28  |
| Examples                              | 28  |
| Нttp                                  | 28  |
| ngOnInit                              | 28  |
| ngOnInit /                            | 28  |
| 12:                                   | 29  |
|                                       | 29  |
| Examples                              | 29  |
| · · · · · · · · · · · · · · · · · · · | 29  |
| 13:                                   | 32  |
|                                       | 32  |
| Fxamples                              | 32  |
|                                       | 32  |
|                                       | _2ر |

| 14:           |
|---------------|
| Examples      |
|               |
|               |
| 15: - Android |
|               |
| Examples      |
|               |
| 16:           |
|               |
| Examples      |
|               |
| selectedIndex |
| 17:           |
|               |
| Examples40    |
|               |
|               |
|               |
|               |

You can share this PDF with anyone you feel could benefit from it, downloaded the latest version from: ionic2

It is an unofficial and free ionic2 ebook created for educational purposes. All the content is extracted from Stack Overflow Documentation, which is written by many hardworking individuals at Stack Overflow. It is neither affiliated with Stack Overflow nor official ionic2.

The content is released under Creative Commons BY-SA, and the list of contributors to each chapter are provided in the credits section at the end of this book. Images may be copyright of their respective owners unless otherwise specified. All trademarks and registered trademarks are the property of their respective company owners.

Use the content presented in this book at your own risk; it is not guaranteed to be correct nor accurate, please send your feedback and corrections to info@zzzprojects.com

## 1: ionic2

Ionic 2 . . . , . JavaScript / Typescript, Angular 2, HTML CSS (SCSS / LESS) .
Ionic2 >=android 4.4 , android 4.1 android 4.3 .

### Examples

### 2.

: 2 NodeJS . npm lonic 2 .

### 1. 2

Ionic 1 Ionic CLI GUI . Ionic 1 !

### 2 npm .

\$ npm install -g ionic

### EACCES

### 2.

### CLI .

\$ ionic start MyIonic2Project

. :

.

```
$ ionic start MyIonic2Project tutorial
$ cd MyIonic2Project
$ npm install
```

ionic serve -lc.

\$ ionic serve -lc

-I -c . package.json ionic2-app-base .

### 

### 3.

. .

Cordova .

\$ npm install -g cordova

iOS iOS (: OSX iOS ) Android Genymotion .

iOS :

iOS OSX . iOS . . :

\$ ionic cordova platform add ios

iOS Xcode .

\$ ionic cordova run ios

### Android :

Android . .

\$ ionic cordova platform add android

Android SDK . Android SDK . Genymotion . .

\$ ionic cordova run android

! 2 !

. / .

#### iOS:

\$ ionic cordova emulate ios -lcs

iOS 9.2.2 . livereload config.xml .

<allow-navigation href="\*"/>

<platform name="ios">:

<config-file parent="NSAppTransportSecurity" platform="ios" target="\*-Info.plist"> <dict>

```
<key>NSAllowsArbitraryLoads</key>
<true/>
</dict>
</config-file>
```

### Android :

\$ ionic cordova run android -lcs

l, c s. / .

#### Windows

Windows Windows . ionic2 Windows .

\$ionic cordova platform add windows

\$ionic cordova run windows

\$ionic serve

### .()

chrome://inspect/#devices

ionic2 : https://riptutorial.com/ko/ionic2/topic/3632/ionic2-

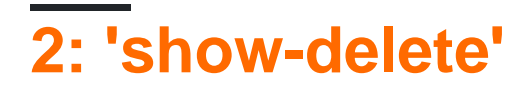

### **Examples**

Angular 2 2 .

- . .
- 2 . ion-item-sliding ion-item .
- . ion-item .
- , 2...

:

#### .html :

:

```
<ion-list #listl>
<ion-list #listl>
<ion-item-sliding #slidingItem *ngFor="let contact of contacts | sortOrder">
<button #item ion-item>
{{ item.details }}
<ion-icon id="listIcon" name="arrow-forward" item-right></ion-icon>
</button>
<ion-item-options side="left">
<button danger (click)="doConfirm(contact, slidingItem)">
<button lightem: lightem: lightem: lightem: lightem: lightem: lightem: lightem: lightem: lightem: lightem: lightem: lightem: lightem: lightem: lightem: lightem: lightem: lighttem: lightem: lightem: l
```

#### .ts

.

```
import { ViewChild } from '@angular/core';
import { Item } from 'ionic-angular';
import { ItemSliding, List } from 'ionic-angular';
```

#### ViewChild html .

```
@ViewChild(List) list: List;
```

```
public manageSlide() {
    //loop through the list by the number retreived of the number of ion-item-sliding in the
list
    for (let i = 0; i < this.list.getElementRef().nativeElement.children.length; i++) {</pre>
        // retreive the current ion-item-sliding
        let itemSlide = this.list.getElementRef().nativeElement.children[i].$ionComponent;
        // retreive the button to slide within the ion-item-sliding
        let item = itemSlide.item;
        // retreive the icon
        let ic = item._elementRef.nativeElement.children[0].children[1];
        if (this.deleteOpened) {
            this.closeSlide(itemSlide);
        } else {
            this.openSlide(itemSlide, item, ic);
        }
    }
    if (this.deleteOpened) {
       this.deleteOpened = false;
    } else {
       this.deleteOpened = true;
    }
}
private openSlide(itemSlide: ItemSliding, item: Item, inIcon) {
 itemSlide.setCssClass("active-sliding", true);
  itemSlide.setCssClass("active-slide", true);
  itemSlide.setCssClass("active-options-left", true);
  item.setCssStyle("transform", "translate3d(72px, 0px, 0px)")
}
private closeSlide(itemSlide: ItemSliding) {
 itemSlide.close();
  itemSlide.setCssClass("active-sliding", false);
  itemSlide.setCssClass("active-slide", false);
  itemSlide.setCssClass("active-options-left", false);
```

#### }

'show-delete' : https://riptutorial.com/ko/ionic2/topic/6620/-show-delete-----ion-list--

## 3: Angularfire2 / Firebase

### **Examples**

### Angularfire2 / Firebase Facebook

### app.ts

```
import {Component} from '@angular/core';
import {Platform, ionicBootstrap} from 'ionic-angular';
import {StatusBar} from 'ionic-native';
import {LoginPage} from './pages/login/login';
import {FIREBASE_PROVIDERS, defaultFirebase, AuthMethods, AuthProviders, firebaseAuthConfig}
from 'angularfire2';
@Component({
 template: '<ion-nav [root]="rootPage"></ion-nav>'
})
export class MyApp {
 private rootPage: any;
 constructor(private platform: Platform) {
   this.rootPage = LoginPage;
   platform.ready().then(() => {
      // Okay, so the platform is ready and our plugins are available.
      // Here you can do any higher level native things you might need.
      StatusBar.styleDefault();
    });
  }
}
ionicBootstrap(MyApp, [
 FIREBASE_PROVIDERS,
 defaultFirebase({
   apiKey: myAppKey,
   authDomain: 'myapp.firebaseapp.com',
   databaseURL: 'https://myapp.firebaseio.com',
    storageBucket: 'myapp.appspot.com',
 }),
  firebaseAuthConfig({})
]);
```

### login.html

```
<ion-header>
  <ion-navbar>
    <ion-title>Home</ion-title>
    </ion-navbar>
</ion-header>
<ion-content padding class="login">
    <button (click)="facebookLogin()">Login With Facebook</button>
```

#### login.ts

```
import {Component} from '@angular/core';
import {Platform} from 'ionic-angular';
import {AngularFire, AuthMethods, AuthProviders} from 'angularfire2';
import {Facebook} from 'ionic-native';
declare let firebase: any; // There is currently an error with the Firebase files, this will
fix it.
@Component ( {
 templateUrl: 'build/pages/login/login.html'
})
export class LoginPage {
 constructor(private platform: Platform, public af: AngularFire) {
  }
 facebookLogin() {
   Facebook.login(['public_profile', 'email', 'user_friends'])
      .then(success => {
       console.log('Facebook success: ' + JSON.stringify(success));
       let creds =
firebase.auth.FacebookAuthProvider.credential(success.authResponse.accessToken);
        this.af.auth.login(creds, {
          provider: AuthProviders.Facebook,
         method: AuthMethods.OAuthToken,
         remember: 'default',
         scope: ['email']
        }).then(success => {
         console.log('Firebase success: ' + JSON.stringify(success));
        }).catch(error => {
          console.log('Firebase failure: ' + JSON.stringify(error));
        });
      }).catch(error => {
       console.log('Facebook failure: ' + JSON.stringify(error));
      });
  }
}
```

Angularfire2 / Firebase : https://riptutorial.com/ko/ionic2/topic/5518/angularfire2---firebase---

## 4: Angularfire2 with lonic2

AngularFire2 Ionic App .

### **Examples**

### AngularFire

```
const firebaseConfig = {
  apiKey: 'XXXXXXXX',
  authDomain: 'XXXXXXXX',
  databaseURL: 'XXXXXXXXX',
  storageBucket: 'XXXXXXXXX',
  messagingSenderId: 'XXXXXXXXX'
};
```

.

#### firebase

```
imports: [
    AngularFireModule.initializeApp(firebaseConfig),
    AngularFireDatabaseModule,
    AngularFireAuthModule
],
```

### AngularFire2

```
import { AngularFireDatabase } from 'angularfire2/database';
constructor (private _af: AngularFireDatabase) { }
```

### Observable List . root / items / food

```
this._af.list('root/items/food');
```

. .

### firebase

```
this._af.list('root/items/food').push(myItemData);
this._af.list('root/items/food').update(myItem.$key, myNewItemData);
```

```
this._af.list('root/items/food').remove(myItem.$key);
```

Angularfire2 with Ionic2 : https://riptutorial.com/ko/ionic2/topic/10918/angularfire2-with-ionic2

## 5: InAppBrowser

. InAppBrowser / InAppBrowser . InAppBrowser .

### **Examples**

-

InAppBrowser . / webapp .

### **InAppBrowser**

```
platform.ready().then(() => {
    // Okay, so the platform is ready and our plugins are available.
    // Here you can do any higher level native things you might need.
    var url= "https://blog.knoldus.com/";
    var browserRef = window.cordova.InAppBrowser.open(url, "_self", "location=no",
    "toolbar=no");
    browserRef.addEventListener("exit", (event) => {
        return navigator["app"].exitApp();
    }
    );
```

InAppBrowser : https://riptutorial.com/ko/ionic2/topic/9801/inappbrowser

## 6: Ionic2 CSS

### **Examples**

Ionic Ionic CSS flexbox., . .

| -10  | 10 %      |
|------|-----------|
| -20  | 20 %      |
| -25  | 25 %      |
| -33  | 33.3333 % |
| -50  | 50 %      |
| - 67 | 66.6666 % |
| -75  | 75 %      |
| -80  | 80 %      |
| - 90 | 90 %      |

```
<ion-grid>
<ion-row>
<ion-col width-10>This column will take 10% of space</ion-col>
</ion-row>
</ion-grid>
```

```
<ion-card>
    <ion-card-header>
        Header
        </ion-card-header>
        <ion-card-content>
            The British use the term "header", but the American term "head-shot" the English
simply refuse to adopt.
        </ion-card-content>
    </ion-card-content>
```

lonic2 CSS : https://riptutorial.com/ko/ionic2/topic/8011/ionic2-css--

. .

## 7: Visual Studio Ionic 2

Visual Studio Intellisense IDE. IDE (Ionic, C, C #, AngularJs, TypeScript, Android ) . VSCode Extensions . VSCode .

### Examples

VSCode

VSCode . VSCode . VSCode .

Introduction of Extensions in VSCode

VSCode Extension . yourVSCode ionic2-vscode Extension . VSCode Editor Extension 5 . (ctrl + shift + X) .

Add Extension for Ionic2 in VsCode

ctrl + shift + X , 3 ... . . . . . . . . . . . . (ionic2-vscode),npm (ionic2-vscode),npm

VSCode

VsCode . CLI cmd . .

\$ ionic start appName blank

ionic . lonic2, ....

, . VSCode . .

1. VScode .

2. .

3. .

ctrl + O Ctrl + K .

.

### > Chrome

ionic cmd CLI .

\$ ionic serve

ionic Extension (Chrome ) launch.json .

### > Android

Android Run ionic cmd CLI Android .

\$ ionic cordova platform add android

### Android

```
$ ionic cordova build android
```

\$ ionic cordova run android

### Android .

Android VSCode Cordova Android Extension . launch.json .

```
{
   "version": "0.2.0",
    "configurations": [
    {
                "name": "Run Android on device",
                "type": "cordova",
                "request": "launch",
                "platform": "android",
                "target": "device",
                "port": 9222,
                "sourceMaps": true,
                "cwd": "${workspaceRoot}",
                "ionicLiveReload": false
            },
            {
                "name": "Run iOS on device",
                "type": "cordova",
                "request": "launch",
                "platform": "ios",
                "target": "device",
                "port": 9220,
                "sourceMaps": true,
                "cwd": "${workspaceRoot}",
                "ionicLiveReload": false
            },
```

```
{
    "name": "Attach to running android on device",
    "type": "cordova",
    "request": "attach",
    "platform": "android",
    "target": "device",
    "port": 9222,
    "sourceMaps": true,
    "cwd": "${workspaceRoot}"
},
{
    "name": "Attach to running iOS on device",
    "type": "cordova",
    "request": "attach",
    "platform": "ios",
    "target": "device",
    "port": 9220,
    "sourceMaps": true,
    "cwd": "${workspaceRoot}"
},
{
    "name": "Run Android on emulator",
    "type": "cordova",
    "request": "launch",
    "platform": "android",
    "target": "emulator",
    "port": 9222,
    "sourceMaps": true,
    "cwd": "${workspaceRoot}",
    "ionicLiveReload": false
},
{
    "name": "Run iOS on simulator",
    "type": "cordova",
    "request": "launch",
    "platform": "ios",
    "target": "emulator",
    "port": 9220,
    "sourceMaps": true,
    "cwd": "${workspaceRoot}",
    "ionicLiveReload": false
},
{
    "name": "Attach to running android on emulator",
    "type": "cordova",
    "request": "attach",
    "platform": "android",
    "target": "emulator",
    "port": 9222,
    "sourceMaps": true,
    "cwd": "${workspaceRoot}"
},
{
    "name": "Attach to running iOS on simulator",
    "type": "cordova",
    "request": "attach",
    "platform": "ios",
    "target": "emulator",
    "port": 9220,
    "sourceMaps": true,
    "cwd": "${workspaceRoot}"
```

```
},
            {
                "name": "Serve to the browser (ionic serve)",
                "type": "cordova",
                 "request": "launch",
                 "platform": "serve",
                 "cwd": "${workspaceRoot}",
                "devServerAddress": "localhost",
                "sourceMaps": true,
                "ionicLiveReload": true
            },
            {
                "name": "Simulate Android in browser",
                "type": "cordova",
                "request": "launch",
                "platform": "android",
                "target": "chrome",
                "simulatePort": 8000,
                "livereload": true,
                "sourceMaps": true,
                "cwd": "${workspaceRoot}"
            },
            {
                "name": "Simulate iOS in browser",
                "type": "cordova",
                "request": "launch",
                "platform": "ios",
                "target": "chrome",
                "simulatePort": 8000,
                "livereload": true,
                "sourceMaps": true,
                "cwd": "${workspaceRoot}"
            }
  1. .
  2. .
Short keys
  • - F5
  • StepOver - F10
```

• - F11

] }

- - Shift + F5
- -ctrl + shift\_F5

Visual Studio Ionic 2 : https://riptutorial.com/ko/ionic2/topic/10559/visual-studio--ionic-2---

## 8:

### / ." ". QA

: https://github.com/driftyco/ionic-unit-testing-example

### **Examples**

/

- .
- \_

Jasmine -

PhantomJS -

package.json dev . dev

```
"@ionic/app-scripts": "1.1.4",
"@ionic/cli-build-ionic-angular": "0.0.3",
"@ionic/cli-plugin-cordova": "0.0.9",
"@types/jasmine": "^2.5.41",
"@types/node": "^7.0.8",
"angular2-template-loader": "^0.6.2",
"html-loader": "^0.4.5",
"jasmine": "^2.5.3",
"karma": "^1.5.0",
"karma-chrome-launcher": "^2.0.0",
"karma-jasmine": "^1.1.0",
"karma-jasmine-html-reporter": "^0.2.2",
"karma-sourcemap-loader": "^0.3.7",
"karma-webpack": "^2.0.3",
"null-loader": "^0.1.1",
"ts-loader": "^2.0.3",
"typescript": "2.0.9"
```

"angular2-template-loader": "^0.6.2", - will load and compile the angular2 html files.
"ts-loader": "^2.0.3", - will compile the actual typescript files
"null-loader": "^0.1.1", - will not load the assets that will be missing, such as fonts and
images. We are testing, not image lurking.

package.json .

"test": "karma start ./test-config/karma.conf.js"

#### tsconfig spec.ts .

```
"exclude": [
    "node_modules",
     "src/**/*.spec.ts"
  ],
    . test-config . (package.json ) 3 .
                    webpack.
webpack.test.js -
 var webpack = require('webpack');
 var path = require('path');
 module.exports = {
   devtool: 'inline-source-map',
   resolve: {
    extensions: ['.ts', '.js']
   },
   module: {
    rules: [
      {
        test: /\.ts$/,
        loaders: [
          {
           loader: 'ts-loader'
           } , 'angular2-template-loader'
         ]
       },
       {
        test: /\.html$/,
        loader: 'html-loader'
       },
       {
        test: /\.(png|jpe?g|gif|svg|woff|woff2|ttf|eot|ico)$/,
        loader: 'null-loader'
       }
     ]
   },
   plugins: [
     new webpack.ContextReplacementPlugin(
      // The (\\|\/) piece accounts for path separators in *nix and Windows
      /angular(\\|\/)core(\\|\/)(esm(\\|\/)src|src)(\\|\/)linker/,
      root('./src'), // location of your src
       {} // a map of your routes
     )
   1
 };
 function root(localPath) {
  return path.resolve(__dirname, localPath);
 }
```

.

karma-test-shim.js -

```
Error.stackTraceLimit = Infinity;
require('core-js/es6');
require('core-js/es7/reflect');
require('zone.js/dist/zone');
require('zone.js/dist/long-stack-trace-zone');
require('zone.js/dist/proxy');
require('zone.js/dist/sync-test');
require('zone.js/dist/jasmine-patch');
require('zone.js/dist/jasmine-patch');
require('zone.js/dist/fake-async-test');
var appContext = require.context('../src', true, /\.spec\.ts/);
appContext.keys().forEach(appContext);
var testing = require('@angular/core/testing');
var browser = require('@angular/platform-browser-dynamic/testing');
testing.TestBed.initTestEnvironment(browser.BrowserDynamicTestingModule,
```

karma.conf.js - . Chrome PhantomJS

browser.platformBrowserDynamicTesting());

```
var webpackConfig = require('./webpack.test.js');
module.exports = function (config) {
 var _config = {
    basePath: '',
    frameworks: ['jasmine'],
    files: [
     {pattern: './karma-test-shim.js', watched: true}
    ],
    preprocessors: {
     './karma-test-shim.js': ['webpack', 'sourcemap']
    },
    webpack: webpackConfig,
    webpackMiddleware: {
     stats: 'errors-only'
    },
    webpackServer: {
     noInfo: true
    },
    browserConsoleLogOptions: {
     level: 'log',
     format: '%b %T: %m',
     terminal: true
    },
    reporters: ['kjhtml', 'dots'],
    port: 9876,
    colors: true,
```

```
logLevel: config.LOG_INFO,
  autoWatch: true,
  browsers: ['Chrome'],
  singleRun: false
 };
  config.set(_config);
};
```

. app.component spec . . . https://github.com/driftyco/ionic-unit-testingexample/blob/master/src/pages/page1/page1

```
. app.component .
```

```
beforeEach(async(() => {
   TestBed.configureTestingModule({
    declarations: [MyApp],
    imports: [
        IonicModule.forRoot(MyApp)
    ],
        providers: [
        StatusBar,
        SplashScreen
    ]
   })
}));
```

```
. . .
```

., app.component Platform, IonicModule

```
beforeEach(() => {
   fixture = TestBed.createComponent(MyApp);
   component = fixture.componentInstance;
});
```

```
it ('should be created', () => {
    expect(component instanceof MyApp).toBe(true);
});
it ('should have two pages', () => {
    expect(component.pages.length).toBe(2);
});
```

```
import { async, TestBed } from '@angular/core/testing';
import { IonicModule } from 'ionic-angular';
import { StatusBar } from '@ionic-native/status-bar';
import { SplashScreen } from '@ionic-native/splash-screen';
```

```
import { MyApp } from './app.component';
describe('MyApp Component', () => {
 let fixture;
 let component;
 beforeEach(async(() => {
   TestBed.configureTestingModule({
     declarations: [MyApp],
     imports: [
       IonicModule.forRoot(MyApp)
     ],
     providers: [
       StatusBar,
       SplashScreen
     ]
   })
  }));
 beforeEach(() => {
   fixture = TestBed.createComponent(MyApp);
   component = fixture.componentInstance;
  });
 it ('should be created', () => {
   expect(component instanceof MyApp).toBe(true);
  });
 it ('should have two pages', () => {
   expect(component.pages.length).toBe(2);
 });
});
```

npm run test

#### . TestBed

: https://riptutorial.com/ko/ionic2/topic/9561/-

.

## 9:

### Examples

```
UI.,
       .
 import { ModalController } from 'ionic-angular';
 import { ModalPage } from './modal-page';
 export class MyPage {
   constructor(public modalCtrl: ModalController) {
   }
   presentModal() {
    let modal = this.modalCtrl.create(ModalPage);
    modal.present();
   }
 }
:
  .
Modal.create() . NavParams . ""
                                          NavParams .
:
 import { ModalController, NavParams } from 'ionic-angular';
 export class HomePage {
  constructor(public modalCtrl: ModalController) {
  }
  presentProfileModal() {
   let profileModal = this.modalCtrl.create(Profile, { userId: 8675309 });
    profileModal.present();
  }
 }
```

:

```
import { NavParams } from 'ionic-angular';
export class Profile {
  constructor(params: NavParams) {
    console.log('UserId', params.get('userId'));
  }
}
```

: https://riptutorial.com/ko/ionic2/topic/6415/

### Examples

UI.,, .

. . . .

### Message.html

```
<ion-header>
 <ion-toolbar>
   <ion-title>
     Modal
   </ion-title>
   <ion-buttons start>
     <button (click)="dismiss()">
        <span primary showWhen="ios">Cancel</span>
        <ion-icon name="md-close" showWhen="android,windows"></ion-icon>
      </button>
    </ion-buttons>
 </ion-toolbar>
</ion-header>
<ion-content padding>
  <h1>Modal Without Params is created successfully.</h1>
 <button full (click)="dismiss()"> Exit </button>
</ion-content>
```

### Message.ts

```
import { Component } from '@angular/core';
import { ViewController } from 'ionic-angular';
@Component({
   templateUrl: 'build/pages/message/message.html',
})
export class MessagePage {
   viewCtrl;
   constructor(viewCtrl: ViewController) {
     this.viewCtrl = viewCtrl;
   }
   dismiss() {
     this.viewCtrl.dismiss();
   }
}
```

. "".

### Home.html

```
<ion-header>
<ion-navbar>
<ion-title>
Modal Example
```

```
</ion-title>
</ion-navbar>
</ion-header>
<ion-content padding>
<button full (click)="openModal()">ModalWithoutParams-Message</button>
</ion-content>
```

```
import { Component } from '@angular/core';
import { ModalController } from 'ionic-angular';
import {MessagePage} from '.../message/message';
@Component({
 templateUrl: 'build/pages/home/home.html'
})
export class HomePage {
 modalCtrl;
 data;
 constructor(modalCtrl: ModalController) {
   this.modalCtrl = modalCtrl;
   this.data = [{name: "aaa", email: "aaa.a@som.com", mobile: "1234567890", nickname: "zzz"},
      {name: "bbb", email: "bbb.a@som.com", mobile: "1234567890", nickname: "yyy"},
      {name: "ccc", email: "ccc.a@som.com", mobile: "1234567890", nickname: "xxx"}]
  }
 openModal() {
   let myModal = this.modalCtrl.create(MessagePage);
   myModal.present();
  }
}
```

```
ModalController MessagePage . ModalController create myModal MessagePage .
```

```
. ?
```

#### Register.html

```
<ion-header>
 <ion-toolbar>
   <ion-title>
     Login
   </ion-title>
    <ion-buttons start>
     <button (click)="dismiss()">
        <span primary showWhen="ios">Cancel</span>
        <ion-icon name="md-close" showWhen="android,windows"></ion-icon>
      </button>
    </ion-buttons>
  </ion-toolbar>
</ion-header>
<ion-content padding>
  <ion-list>
    <ion-item>
      <ion-label>Name</ion-label>
      <ion-input type="text" [(ngModel)]="name"></ion-input>
```

```
</ion-item>
    <ion-item>
     <ion-label>Email</ion-label>
     <ion-input type="text" [(ngModel)]="email"></ion-input>
    </ion-item>
    <ion-item>
      <ion-label>Mobile</ion-label>
     <ion-input type="number" [(ngModel)]="mobile"></ion-input>
    </ion-item>
   <ion-item>
      <ion-label>Nickname</ion-label>
      <ion-input type="text" [(ngModel)]="nickname"></ion-input>
    </ion-item>
  </ion-list>
  <button full (click)="add()">Add</button>
</ion-content>
```

#### **Register.ts**

```
import { Component } from '@angular/core';
import { ViewController } from 'ionic-angular';
@Component({
 templateUrl: 'build/pages/register/register.html',
})
export class ResisterPage {
 viewCtrl;
 name;
 email;
 mobile;
  nickname;
  constructor(viewCtrl: ViewController) {
   this.viewCtrl = viewCtrl;
   this.name = "";
   this.email = "";
   this.mobile = "";
   this.nickname = "";
  }
 dismiss() {
   this.viewCtrl.dismiss();
  }
 add(){
   let data = {"name": this.name, "email": this.email, "mobile": this.mobile, "nickname":
this.nickname};
    this.viewCtrl.dismiss(data);
  }
}
```

#### viewControllers dismiss . .

? . .

#### Home.html

```
import {ResisterPage} from '../register/register';
openModalParams() {
    let modalWithParams = this.modalCtrl.create(ResisterPage);
    modalWithParams.present();
    modalWithParams.onDidDismiss((result) =>{
        if(result) {
            this.data.unshift(result);
        }
    });
}
```

ViewController onDidDismiss . onDidDismiss . . null.

```
2
```

NavController . create home.html .

#### Home.html

```
import {EditProfilePage} from '../edit-profile/edit-profile';
openModalwithNavParams(data) {
   let modalWithNavParams = this.modalCtrl.create(EditProfilePage, {Data: data});
   modalWithNavParams.present();
}
```

#### NavParams

### Edit-Profile.html

.

```
<ion-header>
<ion-toolbar>
<ion-title>
Login
</ion-title>
<ion-buttons start>
<button (click)="dismiss()">
<span primary showWhen="ios">Cancel</span>
<ion-icon name="md-close" showWhen="android,windows"></ion-icon>
</button>
```

```
</ion-buttons>
  </ion-toolbar>
</ion-header>
<ion-content padding>
  <h2>Welcome {{name}}</h2>
  <ion-list>
    <ion-item>
      <ion-label>Email</ion-label>
      <ion-input type="text" value={{email}}></ion-input>
    </ion-item>
    <ion-item>
      <ion-label>Mobile</ion-label>
      <ion-input type="number" value={{mobile}}></ion-input>
    </ion-item>
    <ion-item>
      <ion-label>Nickname</ion-label>
      <ion-input type="text" value={{nickname}}></ion-input>
    </ion-item>
  </ion-list>
  <button full (click)="dismiss()">Close</button>
</ion-content>
```

### **Edit-Profile.ts**

```
import { Component } from '@angular/core';
import { ViewController, NavParams } from 'ionic-angular';
@Component({
  templateUrl: 'build/pages/edit-profile/edit-profile.html',
})
export class EditProfilePage {
 viewCtrl;
 navParams;
 data;
 name;
  email;
  mobile;
  nickname;
  constructor(viewCtrl: ViewController, navParams: NavParams) {
   this.viewCtrl = viewCtrl;
   this.navParams = navParams;
   this.data = this.navParams.get('Data');
   this.name = this.data.name;
    this.email = this.data.email;
    this.mobile = this.data.mobile;
    this.nickname = this.data.nickname;
  }
  dismiss(){
    this.viewCtrl.dismiss();
  }
}
```

: https://riptutorial.com/ko/ionic2/topic/6612/

## 11: OnInit

ionic2 constructor: , . , () json ( ) . http.get json . ? http .

### Examples

### Http

```
import {Http} from '@angular/http';
@Injectable()
export class StudentService{
    constructor(public http: Http){}
    getAllStudents(): Observable<Students[]>{
       return this.http.get('assets/students.json')
       .map(res => res.json().data)
       }
}
```

. / .

```
import {StudentService} from './student.service';
import { SocialSharing } from '@ionic-native/social-sharing';
export class HomePage implements OnInit {
    constructor(public _studentService: StudentService, public socialSharing: SocialSharing) {
    }
```

. StudentService . socialSharing

### ngOnInit

OnInit: ionic2 . AngularJs2 . ngOnInit . . / . . . OnInit ngOnInit.:

.

### ngOnInit /

```
export class HomePage implements OnInit {
    ...
    constructor(....){}
    ngOnInit(){
      this._studentService.getAllStudents().subscribe(
        (students: Students[]) => this.students = students,
      )
```

### OnInit : https://riptutorial.com/ko/ionic2/topic/9907/--oninit

## 12:

providers .

```
?, Component providers MyService . :
```

```
@Component({
   templateUrl:"page1.html",
   providers: [MyService]
})
```

```
@Component({
   templateUrl:"page2.html",
   providers: [MyService]
})
```

. .

( ) App Component

```
@Component({
   template: '<ion-nav [root]="rootPage"></ion-nav>',
   providers: [MyService]
})
```

.

ionicBootstrap(MyApp, [MyService]); MyService ionicBootstrap(MyApp, [MyService]); Angular2

#### Angular 2 .

? Angular 2 .
? .
? .
? . .
. . .

. . Angular .

... App Component .

### Examples

```
.
(: ). .. .
```

MyService . saveMessage() getMessage() . .

```
import {Injectable} from '@angular/core';
@Injectable()
export class MyService {
    private message: string;
    constructor() { }
    public saveMessage(theMessage: string): void {
      this.message = theMessage;
    }
    public getMessage(): string {
      return this.message;
    }
}
```

saveMessage(theMessageWeWantToSave); saveMessage(theMessageWeWantToSave); MyService (service)

```
import { Component } from "@angular/core";
import { MyService } from 'service.ts';
@Component({
   templateUrl:"page1.html"
})
export class Page1 {
   message: string;
   // ...
   public saveSecretMessage(): void {
     this.service.saveMessage(this.message);
   }
}
```

```
, getMessage()
```

```
import { Component } from "@angular/core";
import { MyService } from 'service.ts';
@Component({
   templateUrl:"page2.html"
})
export class Page2 {
   enteredMessage: string;
   constructor(private service: MyService) {
    this.enteredMessage = this.service.getMessage();
   }
   // ...
}
```

MyService **Remarks** .

: https://riptutorial.com/ko/ionic2/topic/4407/-

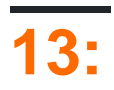

.apk . ID .

: https://view.ionic.io/

### Examples

app.ionic.io

1. .

2.'' .

I named my app as 'MyIonicApp'

3. ID .

MyIonicApp ID is 4c5051c1

### Node.js .

1. .

\$ ionic login

### 2. .

3. ionic ID . .

\$ ionic link [your-app-id]

MyloincApp .

\$ ionic link 4c5051c1

MylonicApp app id .

4. .

\$ ionic upload

.

' ' ID ionic

: https://riptutorial.com/ko/ionic2/topic/10542/----

## 14:

### Examples

package.json .

```
{
    ...
    "dependencies": {
        ...
        "ionic-native": "^1.3.10",
        ...
    },
    ...
}
```

.

```
// custom-component.ts
import {Geolocation} from 'ionic-native';
import template from './custom-component.html';
@Component({
    selector: 'custom-component',
    template: template
})
export class CustomComponent {
   constructor() {
        // get the geolocation through a promise
        Geolocation.getCurrentPosition().then((position:Geoposition) => {
           console.log(
                position.coords.latitude,
                position.coords.longitude);
       });
   }
```

Geolocation watchPosition . getCurrentPosition watchPosition Observable .

```
import {Geolocation} from 'ionic-native';
import template from './custom-component.html';
@Component({
  selector: 'custom-component',
  template: template
  })
export class CustomComponent {
  constructor() {
    // get the geolocation through an observable
        Geolocation.watchPosition(<GeolocationOptions>{
```

```
maximumAge: 5000, // a maximum age of cache is 5 seconds
timeout: 10000, // time out after 10 seconds
enableHighAccuracy: true // high accuracy
}).subscribe((position) => {
    console.log('Time:' + position.timestamp);
    console.log(
        'Position:' + position.coords.latitude + ',' +
        position.coords.longitude);
    console.log('Direction:' position.coords.heading);
    console.log('Speed:' position.coords.speed);
});
```

: https://riptutorial.com/ko/ionic2/topic/5840/-

}

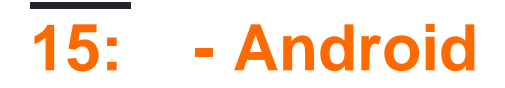

.

Google Play

### Examples

Android ionic start --appname |-a --id |-i . Google Play . cli . \$ ionic start --v2 -a "App Example" -i "com.example.app" -t "tabs" 1. config.xml . config.xml . widget id , name , description author / . 2 <?xml version="1.0" encoding="UTF-8" standalone="yes"?> <widget id="com.example.app" version="1.0.0" xmlns="http://www.w3.org/ns/widgets" xmlns:cdv="http://cordova.apache.org/ns/1.0"> <name>Example App</name> <description>Example app for stackoverflow users</description> <author email="admin@example.com" href="http://example.com/">Your name or team</author> . . . </widget>

### 2.

png, psd ai icon splash . 192x192 . . 2208x2208.

ionic resources --icon. - .ionic resources --splash

### 3.

--release & --prod

ionic build android --release --prod

@ ionic / app-scripts .

### 4.

APK ( android-release-unsigned.apk ) android-release-unsigned.apk

 $APK \text{ and roid-release-unsigned.apk } dir \ \texttt{/platforms/and roid/build/outputs/apk/ keytools } apk$ 

. .

keytools . .

```
$ keytool -genkey -v -keystore my-release-key.keystore -alias androidKey -keyalg RSA -keysize
2048 -validity 10000
```

my-release-key.keystore

JDK keytool . .

. my-release-key.keystore .

:.!

#### 5. APK

APK JDK jarsigner .

```
$ jarsigner -verbose -sigalg SHA1withRSA -digestalg SHA1 -keystore my-release-key.keystore
HelloWorld-release-unsigned.apk alias_name
```

apk . zip APK . zipalign / path / to / Android / sdk / build-tools / VERSION / zipalign .

\$ zipalign -v 4 HelloWorld-release-unsigned.apk HelloWorld.apk

HelloWorld.apk Google Play

Google Play . Google Play APK Play APK . Google Play . 1 25 .

"Google Play Android "

- Android : https://riptutorial.com/ko/ionic2/topic/9659/----android

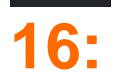

lonic 2 Tab .

### **Examples**

### •

() ().

### TabService

```
import {Injectable} from '@angular/core';
import {Platform} from 'ionic-angular/index';
import {Observable} from 'rxjs/Observable';
@Injectable()
export class TabService {
  private tabChangeObserver: any;
  public tabChange: any;
  constructor(private platform: Platform) {
    this.tabChangeObserver = null;
    this.tabChange = Observable.create(observer => {
        this.tabChangeObserver = observer;
    });
  }
  public changeTabInContainerPage(index: number) {
    this.tabChangeObserver.next(index);
}
```

TabService Observable changeTabInContainerPage() .

() click .

### Page1.html

### Page1.ts

```
import { Component } from '@angular/core';
import { Observable } from 'rxjs/Observable';
import { TabService } from 'tabService.ts';
@Component({
  templateUrl:"page1.html"
```

```
})
export class Page1 {
    constructor(private tabService: TabService) { }
    public changeTab() {
        this.tabService.changeTabInContainerPage(1);
    }
}
```

TabsPage this.tabRef.select(index); this.tabRef.select(index); this.tabRef.select(index);

```
import { Component, ViewChild } from "@angular/core";
import { Page1 } from './page1.ts';
import { Page2 } from './page2.ts';
import { TabService } from 'tabService.ts';
@Component({
  templateUrl: 'tabs.html'
})
export class TabsPage {
  @ViewChild('myTabs') tabRef: Tabs;
 tab1Root: any = Page1;
  tab2Root: any = Page2;
 constructor(private tabService: TabService) {
    this.tabService.tabChange.subscribe((index) => {
     this.tabRef.select(index);
    });
  }
}
```

ion-tabs #myTabs Tab #myTabs, @ViewChild('myTabs') tabRef: Tabs; @ViewChild('myTabs')
tabRef: Tabs;

```
<ion-tabs #myTabs>
    <ion-tab [root]="tablRoot" tabTitle="Tab 1"></ion-tab>
    <ion-tab [root]="tab2Root" tabTitle="Tab 2"></ion-tab>
</ion-tabs>
```

### selectedIndex

#### DOM ion-tabs selectedIndex

HTML :

TS :

```
import { Events} from "ionic-angular";
export class tabs {
  public tabIndex: number;
  constructor(e: Events) {
    tabs.mySelectedIndex = navParams.data.tabIndex || 0;
    e.subscribe("tab:change", (newIndex) => this.tabIndex = newIndex);
  }
}
```

e.publish("tab:change",2);

: https://riptutorial.com/ko/ionic2/topic/5569/-

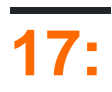

#### SenderID Google gcm ID. .

ionic plugin add phonegap-plugin-push --variable SENDER\_ID="XXXXXXX"

. https://github.com/phonegap/phonegap-plugin-push/blob/master/docs/TYPESCRIPT.md

### **Examples**

#### ID

```
let push = Push.init({
    android: {
        senderID: "------",
    },
    ios: {
        alert: "true",
        badge: true,
        sound: "false",
    },
    windows: {},
});
```

### ID .

```
import { Push, RegistrationEventResponse} from "ionic-native";
    //the push element is created in the initialization example
    push.on("registration", async (response: RegistrationEventResponse) => {
        //The registration returns an id of the registration on your device
        RegisterWithWebApi(response.registrationId);
    });
```

```
import { Push, NotificationEventResponse} from "ionic-native";
    //the push element is created in the initialization example
    push.on("notification", (response: NotificationEventResponse) => {
        let chatMessage: ChatMessage = <ChatMessage>{
            title: response.title,
            message: response.message,
            receiver: response.additionalData.replyTo,
            image: response.image
        };
        DoStuff(chatMessage));
   });
```

: https://riptutorial.com/ko/ionic2/topic/5874/----

| S.<br>No |                            | Contributors                                                                                                    |
|----------|----------------------------|----------------------------------------------------------------------------------------------------|
| 1        | ionic2                     | Akilan Arasu, Cameron637, carstenbaumhoegger, Community,<br>FreeBird72, Guillaume Le Mière, Ian Pinto, Ketan Akbari,<br>misha130, Raymond Ativie, sebaferreras, tymspy, Will.Harris |
| 2        | 'show-delete'              | Amr ElAdawy, Roman Lee                                                                                                    |
| 3        | Angularfire2 /<br>Firebase | Cameron637, Gianfranco P.                                                                                                    |
| 4        | Angularfire2 with lonic2   | Fernando Del Olmo                                                                                                    |
| 5        | InAppBrowser               | niks                                                                                                    |
| 6        | Ionic2 CSS                 | Ketan Akbari                                                                                                    |
| 7        | Visual Studio Ionic 2      | misha130, PRIYA PARASHAR                                                                                                    |
| 8        |                            | misha130                                                                                                    |
| 9        |                            | Raymond Ativie                                                                                                    |
| 10       | OnInit                     | niks                                                                                                    |
| 11       |                            | sebaferreras                                                                                                    |
| 12       |                            | Saravanan Sachi                                                                                                    |
| 13       |                            | Matyas, misha130                                                                                                    |
| 14       | - Android                  | Luis Estevez, misha130                                                                                                    |
| 15       |                            | misha130, sebaferreras                                                                                                    |
| 16       |                            | misha130                                                                                                    |